## Internal Resources

💾 Wed, Jan 17, 2024 🛛 🖿 Viewing/Editing a Resource

To view/edit an Internal Resource, click "Resource List" and open a Resource that says "Internal" in the Resource Type column by either double clicking it or selecting the Resource and clicking "Next".

1. This is the Internal Resource - Detail Tab. All the different information concerning the Resource is displayed here such as the Resource Name, the Clients the Resource performs work for and the Work Order Types the Resource does work for. The status of the Resource is displayed at the top alongside the Name of the Resource. It is possible to edit all fields within this screen apart from the Resource Number field as this is system generated. Click "Next" to proceed.

| Resource Information | Deactivate Set On-Hold Edit Accounts Code Edit | Further Information           | Edit                         | đ      |
|----------------------|------------------------------------------------|-------------------------------|------------------------------|--------|
| Category             | Internal (Tier 1)                              | Types Of Work Order           | All                          |        |
| Status               | Active                                         | Work Order Types              | BUILDING FABRICATION         | sign   |
| Resource Number      | INT113 ()                                      |                               | DOORS SHUTTERS               | nent/  |
| Resource Name        | Internal Maintenance Team                      | Grouping                      | ELEC INICAL *                | Acce   |
| Resource Type        | Internal                                       | Contraction Zerose            |                              | otanc  |
| Timezone             | (UTC) Dublin, Edinburgh, Lisbon, London        | Contractor Zones              |                              | 1 Z    |
| Clients              | Ostara Demo                                    |                               |                              | otes/  |
|                      |                                                | Internal Owner                |                              | Pre-   |
|                      | · · · · · · · · · · · · · · · · · · ·          | External Owner                |                              | ualifi |
|                      |                                                | Recall Warranty Period (days) |                              | catio  |
|                      |                                                | Can Sub-Contract?             | No                           | D D    |
|                      |                                                | Performance Review Date       | Rates Review Date 31/12/2014 | ddres  |
|                      |                                                | Website URL                   |                              | 1      |
|                      |                                                | Mobile Honeymoon End Date     |                              | ontac  |
|                      |                                                | Zero Accrual On Stop          | No                           | 8      |
|                      |                                                |                               |                              |        |
|                      |                                                |                               |                              |        |
|                      |                                                |                               |                              |        |
|                      |                                                |                               |                              |        |
|                      |                                                |                               |                              |        |
|                      |                                                |                               |                              |        |
|                      |                                                |                               |                              |        |
|                      |                                                |                               |                              |        |
|                      |                                                |                               |                              |        |
|                      |                                                |                               |                              | 1.     |
|                      |                                                |                               |                              | -      |
|                      |                                                |                               |                              |        |

2. The next tab is the "Assignment/Acceptance" Tab. From here you can set the automations of Assignment and Acceptance for the Resource. Defaults are set to Automatically Assign, and Automatically Accept, with an automated Email as the notification on assignment, but these defaults can be changed as below:

| Reactive (In Hours)          | Edit      | Reactive (Out Of Hours)      |        | Edit | Detai   |
|------------------------------|-----------|------------------------------|--------|------|---------|
| Assignment Type              | Automatic | Assignment Type              | Manual |      |         |
| Assignment Notification Type | Email     | Assignment Notification Type | Phone  |      | signa   |
| Acceptance Type              | Manual    | Acceptance Type              | Manual |      | nent/   |
| Quote (In Hours)             | Edit      | Quote (Out Of Hours)         |        | Edit | Accep   |
| Assignment Type              | Manual    | Assignment Type              | Manual |      | tance   |
| Assignment Notification Type | Phone     | Assignment Notification Type | Phone  |      | Z       |
| Acceptance Type              | Manual    | Acceptance Type              | Manual |      | otes/F  |
|                              |           |                              |        |      | re-Q    |
|                              |           |                              |        |      | Jalific |
|                              |           |                              |        |      | ation   |
|                              |           |                              |        |      | Add     |
|                              |           |                              |        |      | ress    |
|                              |           |                              |        |      | G       |
|                              |           |                              |        |      | tacts   |
|                              |           |                              |        |      |         |

3. The next tab is the Notes/Pre-Qualification screen:

| Notes             | tes Edit Notes Edit Finance Notes |        |           |              |                    |    |
|-------------------|-----------------------------------|--------|-----------|--------------|--------------------|----|
| Notes             |                                   |        |           |              |                    |    |
|                   |                                   |        |           |              |                    |    |
|                   |                                   |        |           |              |                    |    |
| Finance Notes     |                                   |        |           |              |                    | 11 |
|                   |                                   |        |           |              |                    |    |
|                   |                                   |        |           |              |                    |    |
| Pre-Qualification |                                   |        |           | Add Remainin | g Clients Add Edit | it |
| Client            | Use Documents?                    | Source | Reference | Notes        | Active             | Ĩ. |
| Filter            | Filter                            | Filter | Filter    | Filter       | Filter             |    |
|                   |                                   |        |           |              |                    | -  |
|                   |                                   |        |           |              |                    | ş  |
|                   |                                   |        |           |              |                    |    |
|                   |                                   |        |           |              |                    |    |
|                   |                                   |        |           |              |                    |    |
|                   |                                   |        |           |              |                    |    |
|                   |                                   |        |           |              |                    |    |
| L                 |                                   |        |           |              |                    |    |
|                   |                                   |        |           |              |                    |    |
|                   |                                   |        |           |              |                    |    |
|                   |                                   |        |           |              |                    |    |
|                   |                                   |        |           |              |                    |    |
|                   |                                   |        |           |              |                    |    |

- 4. The next tab is the Address Tab. Here, it is possible to see the different addresses that have been recorded for the Resource. To switch between addresses, click the Address Type drop down and select one of the option from the list. These options will be "Primary", "Invoice" and "Helpdesk". All of these addresses can be modified in this screen if needed. Click "Next" to proceed.
- 5. The last tab displays the Resource Contacts. A list of all the contacts that are associated to the Resource can be seen and opened to view them in more detail from this page. Each contact will be shown with a Contact Name, Job Title, Type, the state the contact is in at present (Active or Inactive) and the Login Type of the contact. Editing Resource Contacts must be carried out via the People List function in Core Data rather than directly against the Resource record.

When ready, click "Close" to close the Resource page.

Online URL: https://ostarasystems.knowledgebase.co/article.php?id=132